Home

How to use the Guide?

Problem Description

Set Default PDF Handler

Google Chrome Settings

Microsoft Edge Settings

# PDF Display Issues in browsers

User Guide

For help: 🖂 ICT Partner portal 🕓 021

021 808 4367

July 2021

the Guide?

Problem Description

Set Default

PDF Handler

Google Chrome Settings

Microsoft Edge

#### How to use

1. Select Topic (on the left)

How to use the Guide?

2. Complete the steps as described below

If you need further assistance, log a request on our <u>ICT Partner Portal</u>

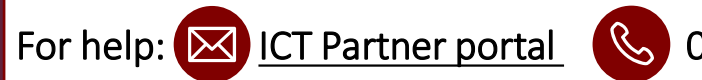

Problem Description

Set Default

**PDF Handler** 

Chrome Settings

Microsoft Edge

### **Problem Description**

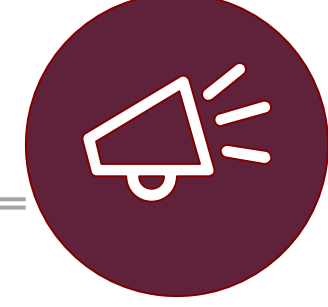

When trying to view you're IRP5 PDF in a web browser, you might see the following message:

#### Please wait...

If this message is not eventually replaced by the proper contents of the document, your PDF viewer may not be able to display this type of document.

You can upgrade to the latest version of Adobe Reader for Windows®, Mac, or Linux® by visiting http://www.adobe.com/products/acrobat/readstep2.html.

For more assistance with Adobe Reader visit http://www.adobe.com/support/products/ acrreader.html.

Windows is either a registered trademark or a trademark of Microsoft Corporation in the United States and/or other countries. Mac is a trademark of Apple Inc., registered in the United States and other countries. Linux is the registered trademark of Linus Torvalds in the U.S. and other countries.

This can be easily resolved by following a few easy steps.

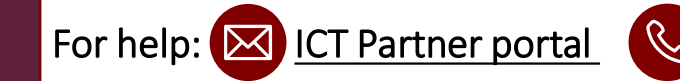

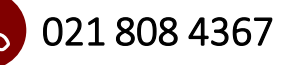

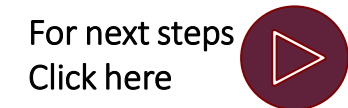

Problem

Set Default

**PDF Handler** 

Chrome

Settings

Microsoft Edge

## Set Default PDF Handler 1/2

#### 4 Easy steps

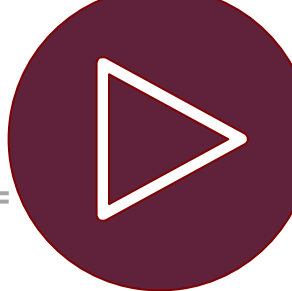

On your Home screen, click on the start menu in bottom left corner and select Adobe Acrobat DC or Adobe Reader DC

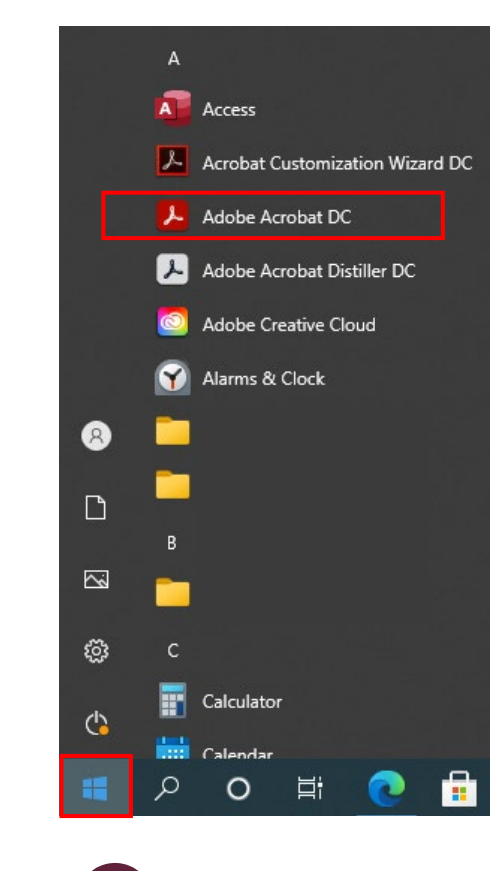

For help: 🔀 ICT Partner portal

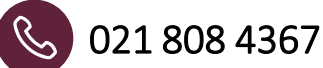

2. Open Adobe Acrobat DC or Adobe Reader DC and navigate to the following menu: click on Edit > Preferences > General > Select As Default PDF Handler. Follow the steps to Set Acrobat as default.

|                             | is contently in certified would re-               |
|-----------------------------|---------------------------------------------------|
| Select As Default PDF Ha    | ndler                                             |
| ✓ Tell me if Adobe Acrobat  | is not my default PDF application                 |
|                             |                                                   |
| Associate PDF file type     | Select default app                                |
| Le change                   | Adobe Acrobet DC                                  |
| Set Acro<br>View all PDFs w | bat as default.<br>ith Acrobat in two easy steps. |
|                             |                                                   |

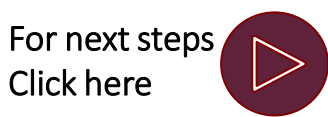

## Set Default PDF Handler 2/2

Click on "Change". Then choose Adobe Acrobat DC on the

#### 4 Easy steps

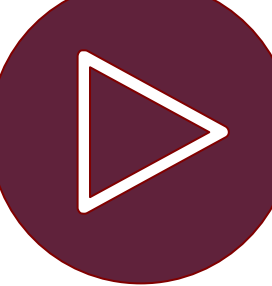

Problem Description

Set Default PDF Handler

Google Chrome Settings

Microsoft Edge Settings

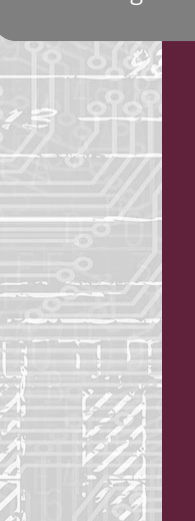

3. next dialog. 🧰 Click on 'Change' to select default PDF handler.pdf Pro... 🗙 General Security Details Previous Versions PDF Click on 'Change' to select default PDF handler.pdf Click on 'Change'. Then Microsoft Edge PDF Document (.pdf) Type of file: choose Adobe Acrobat DC 🔃 Microsoft Edge Opens with: Change .. on the next dialog. Location C:\Program Files (x86)\Adobe\Acrobat DC\Acrobat Size: 182 KB (186 837 bytes) Size on disk: 184 KB (188 416 bytes) Monday, 01 February 2021, 21:49:34 Created: Modified: Monday, 01 February 2021, 21:49:34 Today, 20 July 2021, 22:47:23 Accessed: Attributes: Read-only Hidden Advanced... OK Cancel Apply

021 808 4367

For help: 🔀 ICT Partner portal

Select Adobe Acrobat DC and click OK. Click OK to close the properties screen.

| eneral Secur                 | ity Details Previ | from now on?                           |
|------------------------------|-------------------|----------------------------------------|
| <b></b>                      | Click on 'Change  | Keep using this app                    |
| Type of file:<br>Opens with: | Chrome HTML C     | Google Chrome                          |
| Location:                    | C:\Program Files  | Featured in Windows 10                 |
| Size:                        | 182 KB (186 837   |                                        |
| Size on disk:                | 184 KB (188 416   | Open PDFs right in your web browser.   |
| Created:                     | Tuesday, 17 De    | Other options                          |
| Modified:                    | Tuesday, 17 De    |                                        |
| Accessed:                    | Monday, 13 Janı   | Adobe Acrobat DC                       |
| Attributes:                  | Read-only         | Firefox                                |
|                              |                   | Look for an app in the Microsoft Store |
|                              | OK                | OK                                     |

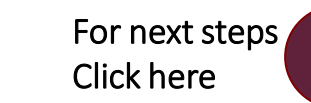

## Google Chrome Settings 1/2

#### 4 Easy steps

Click Privacy and security > Site Settings.

Settings

0

Q

(1)

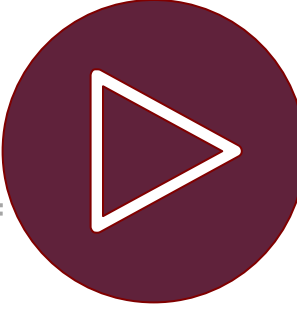

Problem

⊥.

Set Default **PDF** Handler

Google

| 50010                                                                                                    |  |
|----------------------------------------------------------------------------------------------------|--|
| rome                                                                                                    |  |
| IONE                                                                                                    |  |
| ttings                                                                                                    |  |
| unigs                                                                                                    |  |
|                                                                                                    |  |
|                                                                                                    |  |
|                                                                                                    |  |
| ooft Edgo                                                                                                    |  |
| son Euge                                                                                                    |  |
| ttings                                                                                                    |  |
| unigs                                                                                                    |  |
|                                                                                                    |  |
| 1 March 19                                                                                                    |  |
|                                                                                                    |  |
|                                                                                                    |  |
|                                                                                                    |  |
|                                                                                                    |  |
|                                                                                                    |  |
| The second second                                                                                                    |  |
| 32000                                                                                                    |  |
| 29/07/2                                                                                                    |  |
|                                                                                                    |  |
| 0                                                                                                    |  |
|                                                                                                    |  |
|                                                                                                    |  |
|                                                                                                    |  |
|                                                                                                    |  |
|                                                                                                    |  |
|                                                                                                    |  |
|                                                                                                    |  |
|                                                                                                    |  |
| 110                                                                                                    |  |
| E 5 2                                                                                                    |  |
| 513                                                                                                    |  |
| and the second second sec |  |

|            |             |          | :       |
|------------|-------------|----------|---------|
| New tab    |             |          | Ctrl+T  |
| New windo  | w           |          | Ctrl+N  |
| New incogr | nito windov | v Ctrl+S | Shift+N |
| History    |             |          | •       |
| Downloads  |             |          | Ctrl+J  |
| Bookmarks  |             |          | ►       |
| Zoom       | - 100       | )% +     | 53      |
| Print      |             |          | Ctrl+P  |
| Cast       |             |          |         |
| Find       |             |          | Ctrl+F  |
| More tools |             |          | •       |
| Edit       | Cut         | Сору     | Paste   |
| Settings   |             |          |         |
| Help       |             |          | •       |
| Exit       |             |          |         |

For help: 🔀 <u>ICT Partner portal</u>

When using Google Chrome browser, make sure the following settings are set. In the upper-right corner of the Chrome toolbar, click the Chrome menu icon and then Settings.

C

021 808 4367

Q Search settings You and Google Privacy and security Autofill Clear browsing data

| Safety check         |   | Clear history, cookies, cache, and more                                   |
|----------------------|---|---------------------------------------------------------------------------|
| Privacy and security |   | Cookies and other site data                                               |
| Appearance           |   | Third-party cookies are blocked in Incognito mode                         |
| Search engine        | Ø | Security<br>Safe Browsing (protection from dangerous sites) and other sec |
| Default browser      |   | Site Settings                                                             |
| On startup           | 幸 | Controls what information sites can use and show (location, ca            |

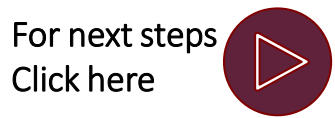

## Google Chrome Settings 2/2

#### 4 Easy steps

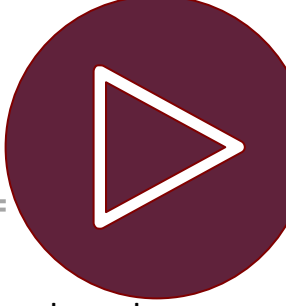

Problem Description

3.

For help: 🔀 <u>ICT Partner portal</u>

Set Default PDF Handler

Google Chrome Settings

Microsoft Edge Settings

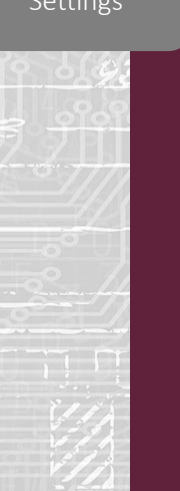

| Additional Content Settings > PDF Documents > Download |
|--------------------------------------------------------|
| PDF's.                                                 |
|                                                        |

| Addit   | ional content settings                                                        | ^ |
|---------|-------------------------------------------------------------------------------|---|
| ۹۵      | Sound<br>Sites can play sound (recommended)                                   | • |
|         | Ads<br>Block ads on sites that show intrusive or misleading ads (recommended) | • |
| Q       | Zoom levels                                                                   | • |
| Por     | PDF documents                                                                 | • |
| ← F     | PDF documents                                                                 |   |
| Sites s | ometimes publish PDFs, like documents, contracts, and forms                   |   |
| Default | behavior                                                                      |   |
| Sites a | utomatically follow this setting when you visit them                          |   |
| 0       | Download PDFs                                                                 |   |
|         | Open PDEs in Chrome                                                           |   |

021 808 4367

When downloading the IRP5 PDF, select the drop-down arrow next to the downloaded file and select, "Always open with system viewer". Select Open to view the PDF in Adobe Acrobat DC or Adobe Reader DC.

|    | Assignment Number      |         |   | Open                           | e |
|----|------------------------|---------|---|--------------------------------|---|
|    | 16388305               | IT Infr |   | Always open with system viewer | 2 |
| BR | AD                     |         |   | Show in folder                 |   |
|    |                        |         |   | Cancel                         |   |
|    | <b>155070223920210</b> | pdf     | ~ |                                | L |

4.

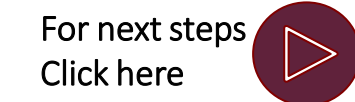

## Microsoft Edge Settings 1/2

#### 4 Easy steps

Problem Description

Set Default PDF Handler

> Chrome Settings

Microsoft Edge Settings When using Microsoft Edge browser, make sure the following settings are set. In the upper-right corner of the Edge toolbar, click the menu icon and then Settings.

021 808 4367

|                          |                 |        |       | _ [      |   |
|--------------------------|-----------------|--------|-------|----------|---|
|                          | New tab         |        |       | Ctrl+1   | Г |
|                          | New window      |        |       | Ctrl+N   | ٨ |
| l.                       | New InPrivate v | vindow | Ctrl+ | Shift+N  | ۷ |
|                          | Zoom            | _      | 100%  | +        | 2 |
| ∠ే≡                      | Favorites       |        | Ctrl+ | Shift+C  | ) |
| Ð                        | History         |        |       | Ctrl++   | ł |
| $\underline{\downarrow}$ | Downloads       |        |       | Ctrl+.   | J |
| B                        | Apps            |        |       |          | > |
| \$                       | Extensions      |        |       |          |   |
| Ē                        | Collections     |        | Ctrl  | +Shift+\ | ( |
| Ø                        | Print           |        |       | Ctrl+F   | 5 |
| Ø                        | Web capture     |        | Ctrl  | Shift+S  | 5 |
| Ŕ                        | Share           |        |       |          |   |
| ධ්                       | Find on page    |        |       | Ctrl+I   | F |
| A»                       | Read aloud      |        | Ctrl+ | Shift+L  | J |
|                          | More tools      |        |       |          | > |
| ŝ                        | Settings        |        |       |          |   |
| ?                        | Help and feedb  | ack    |       |          | > |
|                          | Close Microsoft | Edge   |       |          |   |

For help: 🔀 <u>ICT Partner portal</u>

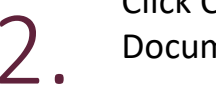

Click Cookies and site permissions > All permissions > PDF Documents.

| et                       | tings                         |     |                                                                      |
|--------------------------|-------------------------------|-----|----------------------------------------------------------------------|
| Q                        | Search settings               |     |                                                                      |
| 8                        | Profiles                      |     |                                                                      |
| Ô                        | Privacy, search, and services |     |                                                                      |
| 6)                       | Appearance                    |     |                                                                      |
| $\bigcirc$               | On startup                    |     |                                                                      |
|                          | New tab page                  |     |                                                                      |
| Ē                        | Share, copy, and paste        |     |                                                                      |
| T <b>o</b>               | Cookies and site permissions  | ₽   | PDF documents                                                        |
| ٦                        | Default browser               |     |                                                                      |
| $\underline{\downarrow}$ | Downloads                     | Ô   | Protected content                                                    |
| 씅                        | Family safety                 | n   | Clipboard                                                            |
| Ął                       | Languages                     |     | Ask when a site wants to see text and images copied to the clipboard |
| Ø                        | Printers                      |     |                                                                      |
|                          | System                        |     | Payment handlers Allow sites to install payment handlers             |
| C                        | Reset settings                |     |                                                                      |
| _                        | Phone and other devices       | °°- | Media autoplay                                                       |
| S                        | About Microsoft Edge          |     |                                                                      |

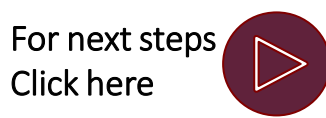

How to use

## Microsoft Edge Settings 2/2

#### 4 Easy steps

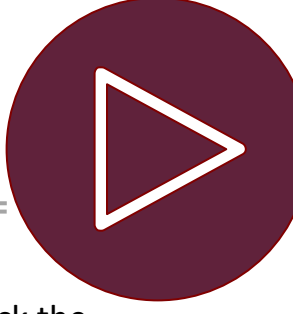

the Guide? Ensure the "Always download PDF Files" is marked 3. Problem Set Default Always download PDF files PDF Handler Chrome Settings Microsoft Edge Settings For help: 🔀 <u>ICT Partner portal</u>

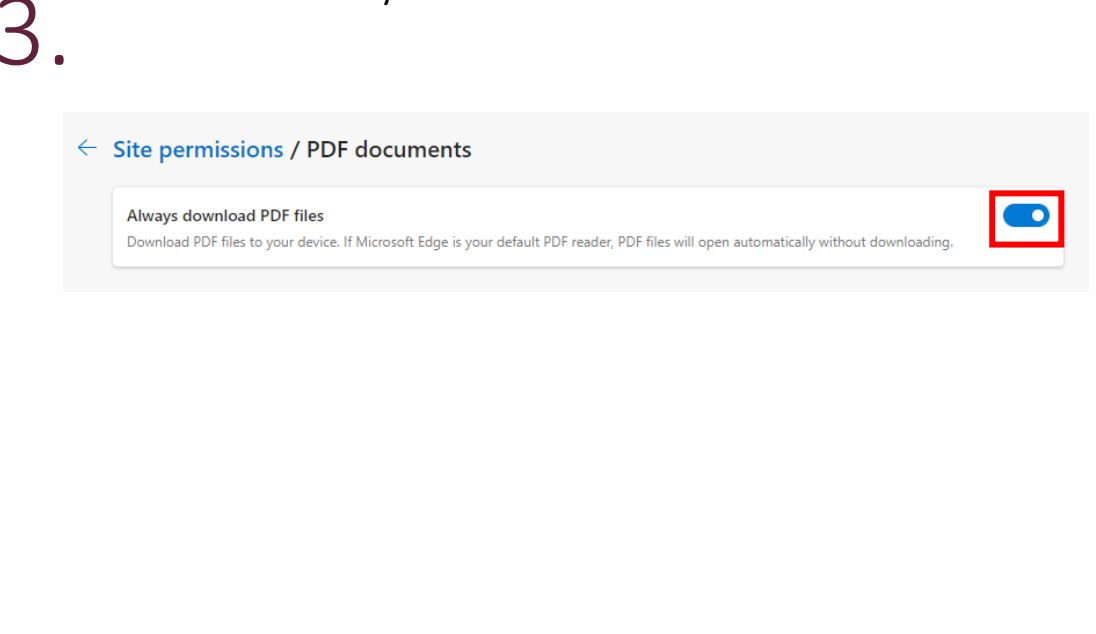

B

021 808 4367

When downloading the IRP5 PDF, right click the downloaded file and select, "Always open with system viewer". Select Open to view the PDF in Adobe Acrobat DC or Adobe Reader DC.

|                                        | - 0                            |
|----------------------------------------|--------------------------------|
|                                        | ☆ ⊈ ⊥ ⊕ ∞ ·                    |
| Downloads                              |                                |
| 7550702239202102000000000<br>Open file | <sup>12520_B</sup>             |
| See more                               | Open file                      |
|                                        | Always open with system viewer |
|                                        | C Show in folder               |
|                                        | Copy download link             |
|                                        | Report this file as unsafe     |
|                                        | 🔟 Delete file                  |
|                                        | X Remove from list             |
|                                        |                                |

4.

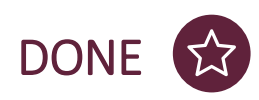